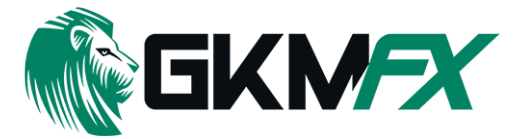

### Android ve iOS cihazlarda MetaTrader 5 Kullanım Rehberi

# İÇİNDEKİLER

| Başlangıç 2                  |
|------------------------------|
| GKM Hesabına Giriş 3         |
| Uygulama Arayüzü 4           |
| Fiyatlar (Quotes) 5          |
| Sembol Özellikleri 6         |
| Grafikler, Zaman Dilimleri   |
| İşlemler9                    |
| Pozisyonlar 10               |
| Emirler 11-12                |
| Pozisyon Açma - Kapama 13-14 |
| Geçmiş ve Kapanış 15-16      |

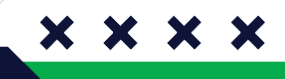

Bizi Takip Et f 🞯 🖸

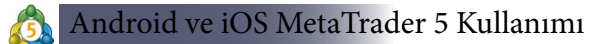

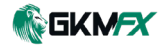

## BAŞLANGIÇ

Mobil cihazınızdan işlem yapmaya başlamak için öncelikle **MetaTrader** uygulamasını Google Play Store veya App Store üzerinden indirmeniz gerekmektedir.

**MetaTrader** platformu, Android 2.1 ve üstü işletim sistemine sahip akıllı telefonlar ve tabletlerde, ayrıca **iOS**'un tüm sürümlerinde kullanılabilir. Daha iyi performans ve gelişmiş özellikler için uygulamanın düzenli olarak güncellenmesi önerilir.

### Uygulamanın Kurulumu ve Başlatılması

1.Google Play veya App Store'dan uygulamayı indirin ve yükleyin.

- 2.Uygulamayı açmak için MetaTrader ikonuna dokunun. 🔕
- 3.İlk açılışta aşağıdaki seçenekler karşınıza çıkacaktır:

 Mevcut bir hesaba giriş yap → Halihazırda bir MetaTrader hesabınız varsa bu seçeneği kullanın.

•**Demo hesap aç** → Yeni bir demo hesap oluşturmak istiyorsanız bu seçeneği seçin.

•Öneri → Daha sorunsuz bir işlem deneyimi için güçlü bir internet bağlantısı kullanmanız tavsiye edilir.

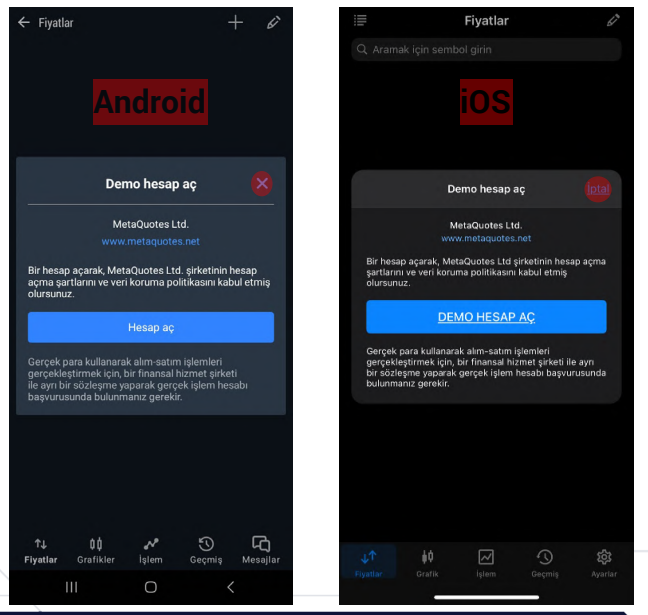

Bizi Takip Et f 🞯 🖸

+90 212 966 17 06 🕲

 $\mathbf{x} \mathbf{x} \mathbf{x} \mathbf{x}$ 

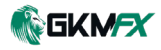

### GKM Hesabına Giriş

**Demo hesap aç** sekmesini kapattıktan sonra GKM hesabınıza giriş yapmak için aşağıdaki adımları sırayla izleyin.

- 1. Aracı kurum ara kısmına GKM Global yazın.
- 2.GKM Global Tech DOO sunucusunu seçin.
- **3**.Sunucu kısmından **"GKMGlobalTech-Live**" seçeneğini seçin.
- **4.**Tarafınıza e-posta yoluyla iletilen **giriş bilgilerinizi** girin.

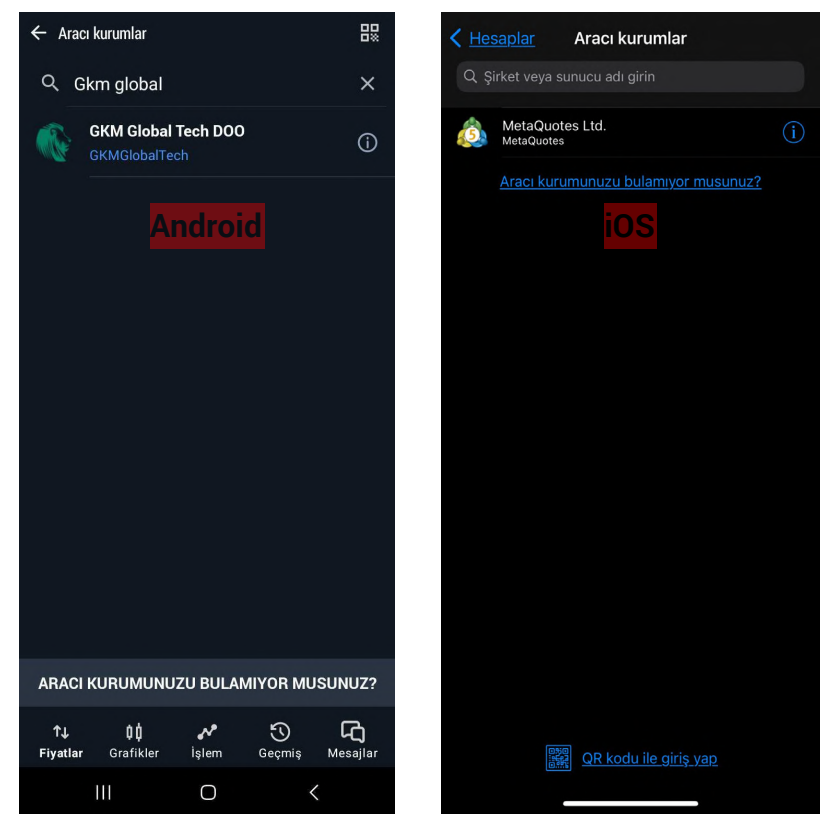

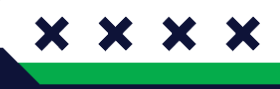

Bizi Takip Et f 🞯 🖸

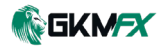

## Uygulama Arayüzü

**MetaTrader** mobil platformunun tüm arayüzü, ana çalışma alanı ve alt **panelden** oluşur. Alt panel, programın temel işlevleri arasında geçiş yapmanıza **olanak** tanır.

| ≡ Fiyatlar                           |                             | + Ø                         | <b>=</b>                     | Fiyatla        | r                    | L.                   |
|--------------------------------------|-----------------------------|-----------------------------|------------------------------|----------------|----------------------|----------------------|
| -443 -0.42%<br>EURUSD+               | 1.04 <b>39</b> <sup>6</sup> | 1.04 <b>40</b> <sup>3</sup> | Q Aramak içir                | n sembol girin |                      |                      |
| 20:37:20 🕂 7                         | L: 1.04347                  | H: 1.04860                  | -392 -0.37%                  |                |                      |                      |
| -297 - <mark>0.24%</mark><br>GBPUSD+ | 1.25 <b>94</b> 3            | 1.25 <b>95</b> °            | EURUSD+<br>19:59:13 片 7      |                | 1.0444<br>L: 1.04388 | 1.0440<br>H: 1.04860 |
| 20:37:41 ∺ 16                        |                             | H: 1.26249                  | -238 -0.19%<br>GBPUSD+       | ins            | 1.26 <b>00</b> 2     | 1.26 <b>01</b> 8     |
| USDCHF+                              | 0.90 <b>37</b> <sup>2</sup> | 0.90 <b>39</b> ⁵            | 19:59:14 🕂 16                | 105            | L: 1.25817           | H: 1.26249           |
| 20:37:23 岩 23                        | L: 0.89944                  | H: 0.90388                  | +265 0.29%<br>USDCHF+        |                | 0.90 <b>32</b> 6     | 0.90 <b>34</b> 9     |
| +96 0.07%<br>USDCAD+                 | 1.41 <b>89</b> 7            | 1.41 <b>91</b> 7            | 19:59:18 🕂 23                |                | L: 0.89944           | H: 0.90354           |
| 20:37:34 片 20                        | L: 1.41786                  | H: 1.42120                  | +124 0.09%<br>USDCAD+        |                | 1.41 <b>92</b> 5     | 1.41 <b>94</b> 5     |
| -380 -0.66%<br>NZDIICD+              | 0.56 <b>97</b> °            | 0.56 <b>99</b> <sup>5</sup> | 19:59:18 🕂 20                |                | L: 1.41786           | H: 1.42120           |
| 20:37:34 ¦ 25                        | L: 0.56928                  | H: 0.57372                  | -371 -0.65%<br>NZDUSD+       |                | 0.56 <b>97</b> 9     | 0.57 <b>00</b> 4     |
| +446 0.29%                           | 151 <b>94</b> <sup>1</sup>  | 151 <b>95</b> 7             | 19:59:17 岩 25                |                | L: 0.56928           | H: 0.57372           |
| USDJPY+<br>20:37:38 片 16             | L: 151.226                  | H: 152.215                  | +435 0.29%<br>USDJPY+        |                | 151. <b>93</b> 0     | 151. <b>94</b> 6     |
| -151 -0.18%<br>EURGBP+               | 0.82 <b>88</b> 2            | 0.82 <b>90</b> <sup>3</sup> | 19:59:17 님 16<br>-153 -0 18% |                | L: 151.226           | H: 152.215           |
| 20:37:34 片 21                        | L: 0.82831                  | H: 0.83084                  | EURGBP+                      |                | 0.82 <b>88</b> 0     | 0.82 <b>90</b> 1     |
| -201 -0.13%                          | 40 <sup>3</sup>             | 4 A 9                       | 19:59:12 片 21                |                | L: 0.82831           | H: 0.83084           |
|                                      | 158. <b>OZ</b>              | 158. <b>04</b>              | -139 -0.09%                  |                | 158 685              | 158 711              |
| 20.37.40 - 20                        |                             | п. 159.160                  | 19:59:16 片 26                |                | L: 158.359           | H: 159.186           |
| -111 -0.17%<br>AUDUSD+               | 0.63 <b>44</b> <sup>6</sup> | 0.63 <b>45</b> <sup>9</sup> | -102 -0.16%                  |                | 4 - 5                | 1 / 9                |
| 20:37:28 岩 13                        | L: 0.63338                  | H: 0.63673                  | AUDUSD+                      |                | 0.63 <b>45</b> 3     | 0.63 <b>40</b> °     |
| <u>ተ</u> በሰ 🛷                        | 5                           | ß                           | 19-59-11 = 13                |                | L: 0.63338           | H: 0.63673           |
| Fiyatlar Grafikler İşlem             | Geçmiş                      | Mesajlar                    | ↓↑                           | ¢ ~            | Ś                    | <b>t</b>             |
|                                      |                             | <                           | Fiyatlar Gra                 | afik İşlem     | Geçmiş               | Ayarlar              |

Fiyatlar → Finansal enstrümanların fiyatlarını gösteren pencere.

- **Grafik** → Fiyat grafiklerini görüntüleme.
- **İşlem**  $\rightarrow$  Hesap durumunu görüntüleme ve açık pozisyonları yönetme.
- $\textbf{Geçmiş} \rightarrow \textbf{Gerçekleştirilen işlem geçmişini görüntüleme}.$
- Ayarlar  $\rightarrow$  Mobil platform ayarları.

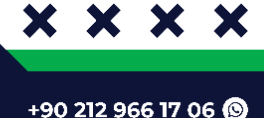

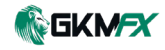

# Fiyatlar

Bu sekmeyi, finansal enstrümanların gerçek zamanlı fiyat bilgilerini görüntülemek için kullanabilirsiniz. Bu sekmeye geçmek için, Alt menüden **Fiyatlar** (Quotes) seçeneğine tıklayın.

| ≡ Fiyatlar    |              |                               | + Ø                         |                            | Fiyatl            | ar               | 6.               |
|---------------|--------------|-------------------------------|-----------------------------|----------------------------|-------------------|------------------|------------------|
| -443 -0.42%   |              | 1 04 <b>39</b> 6              | 1 04 <b>40</b> <sup>3</sup> | Q Aramak i                 | için sembol girin |                  |                  |
|               |              | 1:104347                      | H- 1 0/860                  |                            |                   |                  |                  |
| 20.37.20 円 7  |              | L. 1.04347                    | 11. 1.04000                 | -392 -0.37%                |                   | 1 04/17          | 104/154          |
| -297 -0.24%   |              | 1 25 <b>0</b> /1 <sup>3</sup> | 1.25059                     |                            |                   | 1.04-4-4         | 1.04 <b>-</b> +J |
| GBPUSD+       |              | 1.2377                        | 1.2373                      | 19.59.13 - 7               |                   | L: 1.04388       | H: 1.04860       |
| 20:37:41 = 16 |              | L: 1.25817                    | H: 1.26249                  | -238 -0.19%                |                   | 1.24002          | 1 24 018         |
| +311 0.35%    |              | 0.00 <b>27</b> <sup>2</sup>   | 0 00 <b>20</b> 5            | 19:59:14 16                |                   | 1.1 25 917       | L. 1 262/0       |
| USDCHF+       |              | 0.90 <b>37</b>                | 0.9037                      | 10:005 0 0004              |                   | L. 1.25617       | H. 1.20249       |
| 20:37:23 🛱 23 | Andro        | L: 0.89944                    | H: 0.90388                  |                            | ins               | 0.90.326         | 0.90.349         |
| +96 0.07%     | Andro        | 10                            |                             | 19:59:18 H 23              |                   | 1.089944         | H-0.90354        |
| USDCAD+       |              | 1.4109                        | 1.4171                      | +124 0 09%                 |                   | 2. 0.00044       | 11. 0.00004      |
| 20:37:34 片 20 |              | L: 1.41786                    | H: 1.42120                  | USDCAD+                    |                   | 1.41 <b>92</b> 5 | 1.41 <b>94</b> 5 |
| -380 -0.66%   |              | 070                           |                             | 19:59:18 片 20              |                   | L: 1.41786       | H: 1.42120       |
| NZDUSD+       |              | 0.5697                        | 0.5677                      | -371-0.65%                 |                   |                  |                  |
| 20:37:34 님 25 |              | L: 0.56928                    | H: 0.57372                  | NZDUSD+                    |                   | 0.56 <b>97</b> 9 | 0.57 <b>00</b> 4 |
| +446 0.29%    |              | 0.41                          | 057                         | 19:59:17 🛏 25              |                   | L: 0.56928       | H: 0.57372       |
| USDJPY+       |              | 151. <b>94</b>                | 151. <b>95</b>              | +435 0.29%                 |                   |                  |                  |
| 20:37:38 岩 16 |              | L: 151.226                    | H: 152.215                  | USDJPY+                    |                   | 151. <b>93</b> 0 | 151. <b>94</b> ° |
| -151 -0.18%   |              | <b>~~</b> <sup>2</sup>        | 003                         | 19:59:17 님 16              |                   | L: 151.226       | H: 152.215       |
| EURGBP+       |              | 0.82 <b>88</b> °              | 0.82 <b>90</b> °            | -153 -0.18%                |                   |                  |                  |
| 20:37:34 님 21 |              |                               | H: 0.83084                  | EURGBP+                    |                   | 0.82 <b>88</b> 0 | 0.82 <b>90</b> 1 |
| -201 -0.13%   |              |                               | 0                           | 19:59:12 🛏 21              |                   | L: 0.82831       | H: 0.83084       |
| EURJPY+       |              | 158. <b>62</b> °              | 158. <b>64</b> ′            | -139 - <mark>0.09</mark> % |                   | ( 05             | 741              |
| 20:37:40 岩 26 |              | L: 158.359                    | H: 159.186                  | EURJPY+                    |                   | 158. <b>68</b> ° | 158.             |
| -111 -0 17%   |              |                               |                             | 19:59:16 片 26              |                   | L: 158.359       | H: 159.186       |
| AUDUSD+       |              | 0.63 <b>44</b> °              | 0.63 <b>45</b> °            | -102 -0.16%                |                   | 455              | 1/8              |
| 20:37:28 님 13 |              |                               |                             | AUDUSD+                    |                   | 0.63 <b>45</b> 3 | 0.63 <b>40</b> ° |
|               |              |                               | -                           | 19:59:11 🖂 13              |                   | L: 0.63338       | H: 0.63673       |
| <b>↑↓</b>     | ¢¢ 🖌         | <b>7</b> 10                   | 너                           |                            | 14 C              |                  | ~                |
| Fiyatlar G    | rafikler İşl | em Geçmiş                     | Mesajlar                    | <b>V</b>                   |                   | • • • •          | 2025             |
| 111           | C            | )                             | <                           | Fiyatiar                   | Grafik İşlem      | Geçmiş           | Ayariar          |
|               |              |                               |                             |                            |                   |                  |                  |

### Bu bölümde aşağıdaki fiyat bilgileri görüntülenir

- •Finansal enstrümanın adı
- •Alış fiyatı (Ask Price)
- •Satış fiyatı (Bid Price)
- •Spread (Alış ve satış fiyatı arasındaki fark)
- •Son fiyat güncelleme zamanı
- •Günün en düşük alış fiyatı (Low En Düşük Alış Fiyatı)
- •Günün en yüksek satış fiyatı (High En Yüksek Satış Fiyatı)

Bizi Takip Et f@©

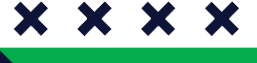

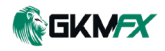

lar

# Sembol Özellikleri

Bu pencerede, sembolün işlem koşulları görüntülenir. Fiyatlar sekmesinin **bağlam menüsü**nde bulunan "Özellikler" komutunu kullanarak bu pencereye erişebilirsiniz.

| ← EURUSD+<br>Euro vs US Dollar                  | ð              | × EUR                      | USD+                       |
|-------------------------------------------------|----------------|----------------------------|----------------------------|
| ÖZELLİKLER                                      |                | Euro vs US Dollar          |                            |
| Kategori F                                      | orex popular   | Kategori                   | forex pop                  |
| Basamak                                         | 5              | Basamak                    |                            |
| Sözleşme büyüklüğü                              | 100000         | Sözleşme büyüklüğü         | 100 000 E                  |
| Makas                                           | 7              | Makas                      |                            |
| Durma seviyeleri                                | 30             | Durma seviyeleri           |                            |
| Teminat para birimi                             | EUR            | Teminat para birimi        | iOS                        |
| Kâr para birimi                                 | USD            | Kâr para birimi            |                            |
| Hesaplama                                       | Forex          | Hesaplama                  | Fc                         |
| İşlem                                           | Tam erişim     | Grafik modu                | Alış fiyatın               |
| İşlem gerçekleştirme Piyasa fiya                | tından işlem   | Likidite oranı             | 1.0                        |
| İKG modu İptale I                               | kadar geçerli  | İşlem                      | Tam eri                    |
| Yerine getirme politikası K                     | alanı iptal et | İşlem gerçekleştirme       | Piyasa işl                 |
| Sona erme zamanı                                | Tümü           | İKG modu                   | İptale kadar geç           |
| Emirler Piyasa, Limit, Stop, Stop Limit, Zararı |                | Yerine getirme             | Kalanı ipta                |
| D                                               | urdur, Kârı Al | Sona erme zamanı           |                            |
| Minimum hacim                                   | 0.01           | Emirler Market, Limit, Sto | op, Stop Limit, Stop Loss, |
| Maksimum hacim                                  | 50             | Minimum hacim              |                            |
| III O                                           | <              | Maksimum haçim             |                            |

#### Bu pencerede, aşağıdaki parametreler görüntülenir

- •Basamak sayısı Sembolün fiyatındaki ondalık basamak sayısı.
- •Sözleşme büyüklüğü 1 lot içindeki finansal varlık birimi.
- •Makas Alım ve Satım arasındaki fark.
- •Durma Seviyeleri 30 Stop emirlerinin minimum mesafesini ifade eder.
- •Hesaplama Forex Çapraz kur üzerinden işlem görür.
- •Minimum Hacim 0.01 En düşük lot miktarı.
- •Maksimum Hacim 50 En yüksek lot miktarı.

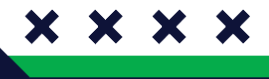

+90 212 966 17 06 🕲

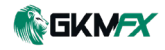

# **Grafikler**

Bir grafik, belirli bir finansal enstrümanın zaman içerisindeki fiyat değişimlerini gösterir. Bu pencere, grafik oluşturmak için gerekli en önemli ayarları ve geçmiş veri parametrelerini belirlemeye yarayan **seçenekleri** içerir.

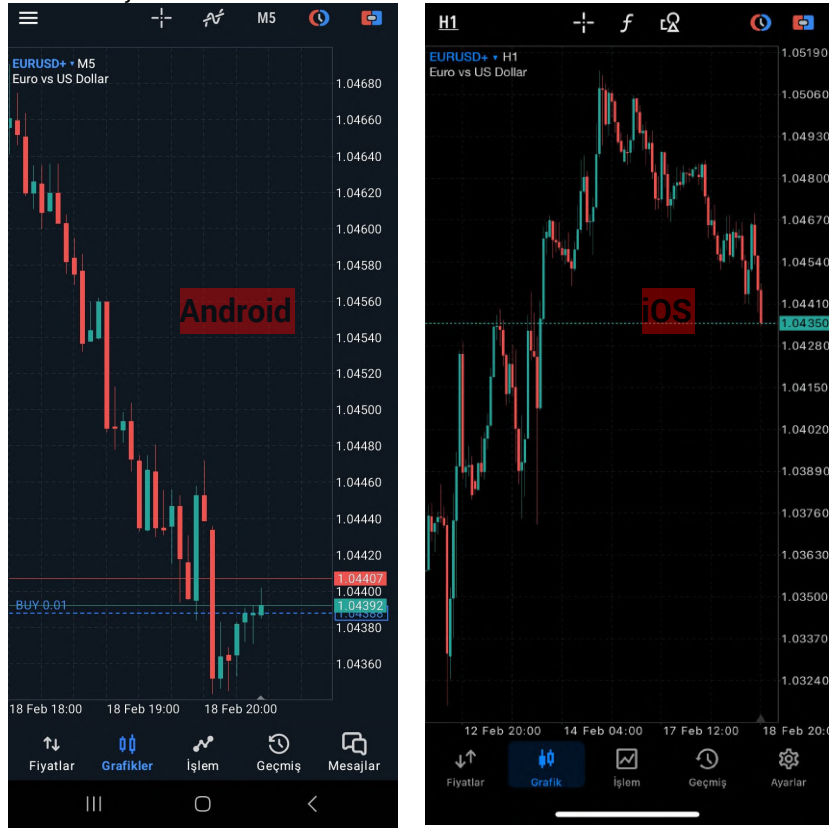

### **Grafik Nasıl Açılır?**

Bir finansal enstrümanın grafiğini açmak için, **Fiyatlar** sekmesinde Grafik menü komutunu çalıştırın. MetaTrader platformunun mobil sürümünde görüntülenebilecek fiyat verilerinin derinliği konusunda bir **sınır vardır**. Veri derinliği, **cihazın performansına bağlıdır** ancak 1.500 barı aşamaz. Bu sınır aşıldığında, grafiğin altında Maksimum bar sınırı bildirimi görünür.

X

 $\mathbf{X} \mathbf{X} \mathbf{X}$ 

+90 212 966 17 06 🕲

Bizi Takip Et f 🞯 🖸

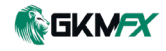

### Zaman Dilimleri

MetaTrader platformunda 1 dakikadan (M1) 1 aya (MN) kadar 9 farklı grafik zaman dilimi görüntüleyebilirsiniz. Zaman dilimleri arasında geçiş yapmak için panelin üst kısmındaki M5 – H1 alanlarını kullanın.

| ← Göstergeler                      | K Gösterge ekle                    |
|------------------------------------|------------------------------------|
| TREND                              | TREND                              |
| Average Directional Movement Index | Average Directional Movement Index |
| Bollinger Bands                    | Bollinger Bands                    |
| Envelopes                          | Envelopes                          |
| Ichimoku Kinko Hyo                 | Ichimoku Kinko Hyo                 |
| Moving Average Android             | Moving Average                     |
| Parabolic SAR                      | Parabolic SAR                      |
| Standard Deviation                 | Standard Deviation                 |
| OSİLATÖRLER                        | OSİLATÖRLER                        |
| Average True Range                 | Average True Range                 |
| Bears Power                        | Bears Power                        |
| Bulls Power                        | Bulls Power                        |
| Commodity Channel Index            | Commodity Channel Index            |
| DeMarker                           | DeMarker                           |
| Force Index                        | Force Index                        |
|                                    | MACD                               |
|                                    | Momentum                           |

#### Göstergeler Nasıl Eklenir?

Teknik bir gösterge, gelecekteki fiyat değişikliklerini tahmin etmeyi amaçlayan bir enstrümanın fiyat ve/veya hacim verilerinin **matematiksel** işlenmesidir. Pozisyonları ne zaman açıp kapatacağınıza dair kararları, bu teknik göstergelerden alınan sinyallere göre verebilirsiniz. Bir gösterge seçebileceğiniz pencereyi açmak için, dokunun.

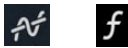

 $\mathbf{x} \mathbf{x} \mathbf{x} \mathbf{x}$ 

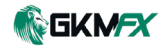

# İşlemler

Yeni bir emir verme bölümüne geçmek için, üst paneldeki + simgesine dokunun. Finansal piyasalarda kârın temeli, basit bir kurala dayanmaktadır: düşük fiyattan al, yüksek fiyattan sat. MetaTrader mobil platformunun ana işlevlerinden biri, kullanıcıya alım ve satım işlemleri yapma konusunda geniş olanaklar sunmaktır.

İşlem sekmesi, hesap bakiyesini ve güncel pozisyonlar ile bekleyen emirleri gösterir. Bu sekmeye geçmek için menüden İşlem seçeneğine dokunun.

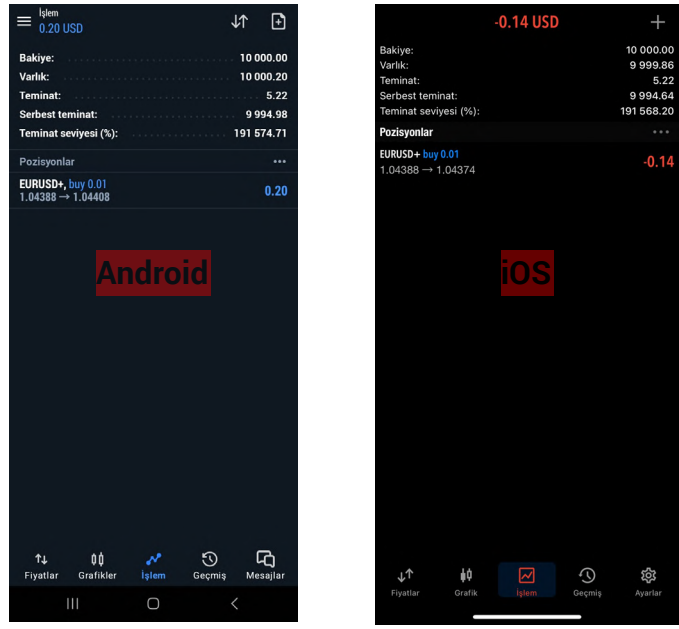

#### Hesap Durumu

**Bakiye** – Hesaptaki toplam para miktarı; açık olan pozisyonlar hariç. **Varlık** – Bakiye ve Kredinin toplamının, komisyon ve açık pozisyonların karı-zararı çıkartıldıktan sonra kalan kısımdır.

**Teminat** – Açık pozisyonlar ve bekleyen emirler için geçici süreliğine ödenen paradır.

**Serbest Teminat** – Yeni pozisyonlar açmak ve mevcut pozisyonları devam ettirmek için hesapta bulunan paradır.

Teminat Seviyesi – Varlığın, teminat miktarına oranıdır.

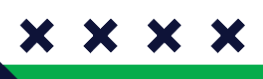

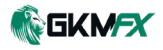

## Pozisyonlar

Bu bölümde mevcut açık pozisyonlar gösterilir. Varsayılan olarak, burada yalnızca pozisyonlarla ilgili kısa bilgiler görüntülenir. Daha fazla ayrıntı görmek için, pozisyon satırına bir kez dokunun.

| Pozisyonlar                            |          | •••                 |
|----------------------------------------|----------|---------------------|
| EURUSD+, buy 0.01<br>1.04388 → 1.04407 |          | <mark>6</mark> 0.19 |
| 2025.02.18 20:12:46                    |          |                     |
| S/L: <mark>8</mark>                    | Swap: 10 | 0.00                |
| T/P: <mark>9</mark>                    |          | #2820339            |

**1.Sembol** – Açık pozisyonun ait olduğu finansal enstrüman. **2.Tip** – Pozisyon tipi:

- Buy uzun (long) pozisyon,
- Sell kısa (short) pozisyon.

3.Hacim – İşlem hacmi (lot veya birim cinsinden).

**4.Fiyat** – Açılış Fiyatı Pozisyonun açılmasına neden olan işlemin fiyatı. (Aşağıda açıklanan güncel fiyat ile karıştırılmamalıdır.)

5.Güncel Fiyat – Finansal enstrümanın mevcut fiyatı.

**6.Kâr** – Pozitif bir sonuç kârı, negatif bir sonuç zararı gösterir. **7.Zaman** – Pozisyonun açıldığı zaman.

8.Zarar Durdur (S/L) - Mevcut pozisyona ait Stop Loss seviyesi.

9.Kâr Al (T/P) - Mevcut pozisyona ait Take Profit seviyesi.

10.Swap – Yansıtılan swap (taşıma maliyeti/faizi) tutarı.

11.İşlem ID'si.

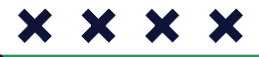

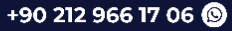

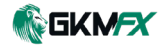

## **Emirler**

Bu bölümde verilen **bekleyen emirler** gösterilir. Bekleyen emir, gelecekte önceden belirlenmiş koşullarda bir menkul kıymeti almak veya satmak için müşteri tarafından Aracı Kuruma verilen talimattır. Varsayılan olarak, burada emirlerle ilgili yalnızca kısa bilgiler görüntülenir. **Daha fazla ayrıntı görmek için**, emir satırına bir kez dokunun.

| Emirler                                       |                         |                       |
|-----------------------------------------------|-------------------------|-----------------------|
| EURUSD+, buy limit<br>30.01 / 0.00 at 1.04430 |                         | <mark>5</mark> placed |
| <b>6</b> 2025.02.19 02:30:02                  |                         |                       |
| 7 s/L:                                        | – <mark>9</mark> Fiyat: | 1.04487               |
| <mark>8</mark> T/P:                           |                         | #2821890              |
| EURUSD+, sell limit<br>0.01 / 0.00 at 1.04536 |                         | placed                |
| EURUSD+, sell stop<br>0.01 / 0.00 at 1.04412  |                         | placed                |
| EURUSD+, buy stop<br>0.01 / 0.00 at 1.04552   |                         | placed                |

Piyasa emre yaklaştığında, emrin arka planı yeşil renkle vurgulanır.

1.Sembol – Pozisyonun ait olduğu finansal enstrüman.

2.Tip – Pozisyon tipi:

•Sell Stop, Sell Limit, Sell Stop Limit,

Buy Stop, Buy Limit, Buy Stop Limit

**3.Hacim** – Bekleyen emirle talep edilen işlem hacmi ve gerçekleşen işlem hacmi (lot cinsinden).

4.Fiyat (Tetikleyici) – Emrin devreye girmesini sağlayacak seviye.

5.Durum – Bekleyen emrin mevcut durumu: Started veya Placed.

6.Zaman - Bekleyen emrin verildiği zaman.

7.Zarar Durdur (S/L) - Emir aktif olduktan sonra Zarar kes seviyesi.

8.Kâr Al (T/P) – Emir aktif olduktan sonra Kar al seviyesi.

9.Fiyat (Güncel) – Finansal enstrümanın güncel fiyatı.

 $\mathbf{X} \mathbf{X} \mathbf{X} \mathbf{X}$ 

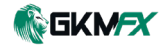

### **Bekleyen Emirler**

**Bekleyen emirler**, belirli bir fiyat seviyesine ulaşıldığında otomatik olarak işleme girmek üzere verilen alım veya satım talimatlarıdır. Fiyatın mevcut seviyesinden daha avantajlı bir noktada işlem yapmak isteyen yatırımcılar için önemli bir araçtır. Bekleyen emirler Buy Limit, Sell Limit, Buy Stop, Sell Stop, Buy Stop Limit ve Sell Stop Limit olmak üzere farklı türlere ayrılır ve her biri belirli piyasa koşullarına göre kullanılır.

Aşağıda, bu emir türlerinin işleyişi ve kullanım amaçları açıklanmaktadır.

Piyasa emre yaklaştığında, emrin arka planı yeşil renkle vurgulanır.

**Buy Limit** – Piyasa fiyatı mevcut seviyeden daha düşük bir noktaya düştüğünde alım yapmak için kullanılan emir türüdür. Yani, fiyat belirlenen seviyeye gerilediğinde otomatik olarak alış işlemi gerçekleşir. Destek seviyelerinden dönüş bekleniyorsa tercih edilir.

**Sell Limit** – Piyasa fiyatı mevcut seviyeden daha yüksek bir noktaya ulaştığında satış yapmak için kullanılan emir türüdür. Yani, fiyat belirlenen seviyeye yükseldiğinde otomatik olarak satış işlemi gerçekleşir. Direnç seviyelerinden dönüş bekleniyorsa tercih edilir.

**Buy Stop** – Piyasa fiyatı mevcut seviyenin üzerine çıktığında alım yapmak için kullanılan emir türüdür. Yani, fiyat belirlenen seviyeye ulaştığında otomatik olarak alış işlemi gerçekleşir. Genellikle fiyatın yükseliş trendine devam etmesi beklendiğinde kullanılır.

**Sell Stop** – Piyasa fiyatı mevcut seviyenin altına düştüğünde satış yapmak için kullanılan emir türüdür. Yani, fiyat belirlenen seviyeye ulaştığında otomatik olarak satış işlemi gerçekleşir. Genellikle fiyatın düşüş trendine devam etmesi beklendiğinde kullanılır.

**Buy Stop Limit** – Fiyat belirlenen bir seviyeye ulaştığında aktif hale gelen ve o seviyenin altında belirlenen ikinci bir fiyattan alım yapan emir türüdür. Yani, önce fiyat belirlenen seviyeye ulaştığında emir etkinleşir, ardından belirlenen alış fiyatına ulaştığında işlem gerçekleşir. Kontrollü bir giriş sağlamak için kullanılır. **Sell Stop Limit** – Fiyat belirlenen bir seviyeye ulaştığında aktif hale gelen ve o seviyenin üzerinde belirlenen ikinci bir fiyattan satış yapan emir türüdür. Yani, önce fiyat belirlenen seviyeye ulaştığında emir etkinleşir, ardından belirlenen satış fiyatına ulaştığında işlem gerçekleşir. Ani düşüşlerden faydalanırken, daha iyi bir satış fiyatı yakalamak için kullanılır.

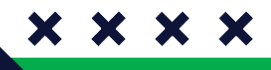

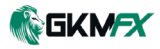

### Pozisyon Açma

Pozisyon açmanın ilk aşamasında aşağıdaki parametreleri belirleyebilirsiniz:

1.Sembol – İşlem gerçekleştirilecek finansal enstrümanı seçin.
2.İşlem türü – Canlı seviyeden işlem yapmak için"Piyasa Fiyatından" seçeneğini belirleyin. Bu alanda ayrıca bekleyen emir verme seçeneğine de geçiş yapabilirsiniz.

3.Hacim – İşlem yapılacak lot miktarını buradan belirleyin.

4.Alım ve Satım Fiyatları - Makasa göre Alım ve Satım fiyatları.

5.Kar Al (TP) ve Zarar Durdur (SL) seviyelerini belirleyin.

6.Piyasa fiyatından Alım veya Satım İşlemi Gerçekleştirin.

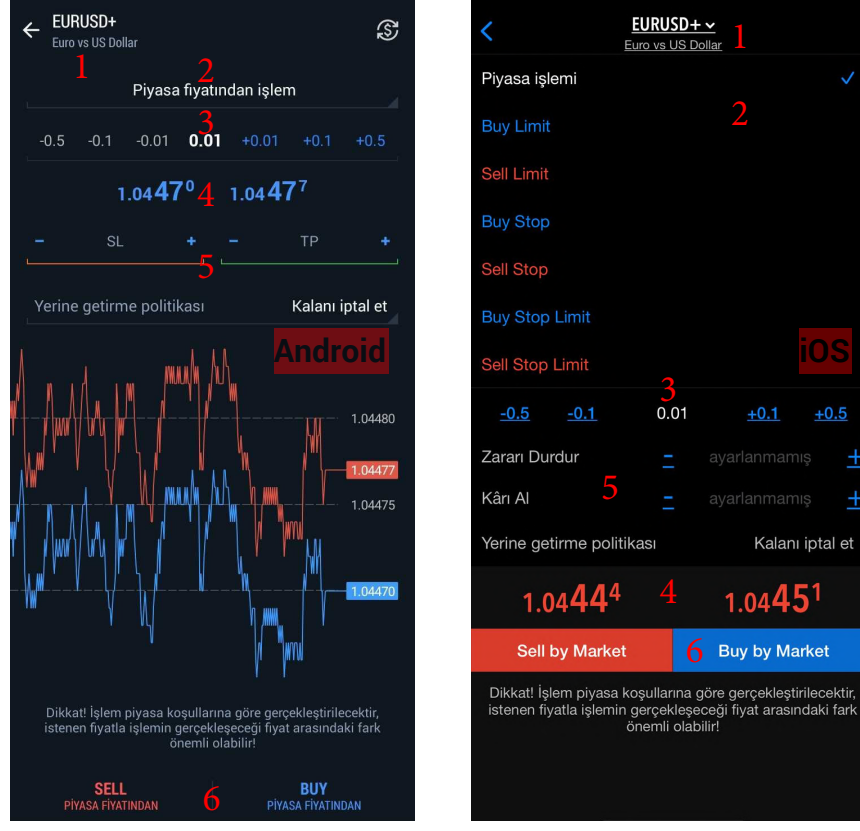

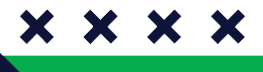

Bizi Takip Et f 🞯 🖸

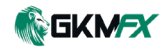

### Pozisyon Kapatma

Pozisyonu kapatmak için **İşlem** sekmesinde, ilgili pozisyonun bağlam menüsünden Kapat (Close) seçeneğine dokunmanız gerekmektedir.

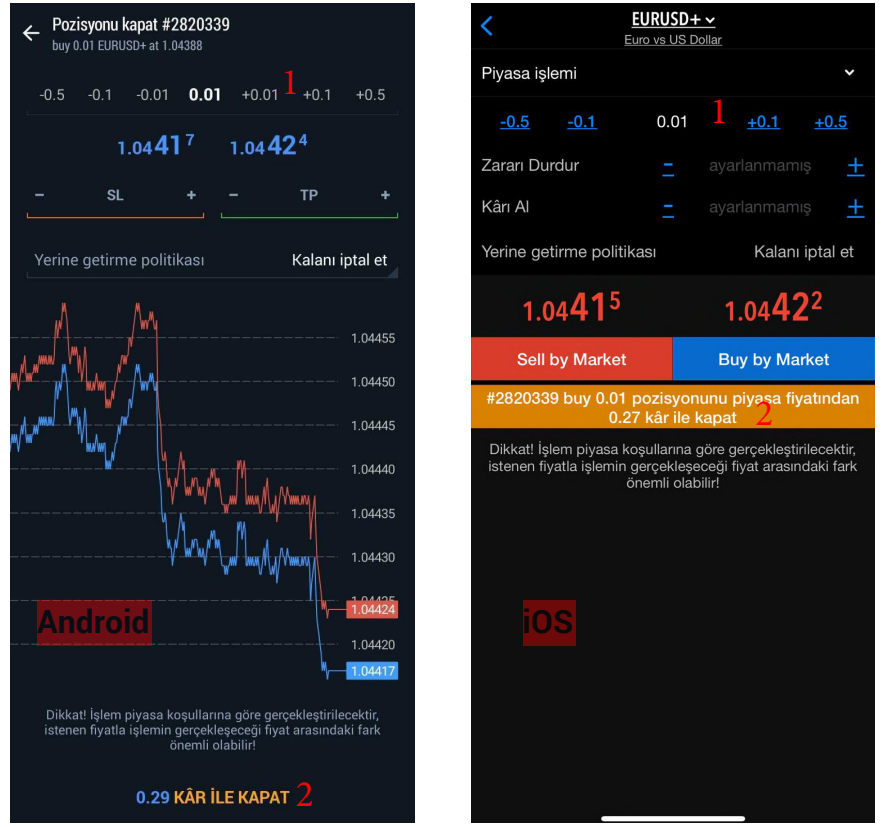

**1.Parçalı Kapat** – Pozisyonu, ister açtığınız LOT oranının tamamını kapsayacak şekilde, isterseniz de parçalı şekilde kapatabilirsiniz. Bunun için LOT kesminde gösterilen –0.01, 0.10, 0.5 vb. gibi seçenekleri kullanın.

**2. Market Fiyatından Kapat** – Pozisyonun tamamını Canlı seviyeden kapatın.

+90 212 966 17 06 🕲

X

X

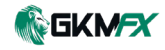

## Geçmiş

Bu sekmede, işlem hesabınızda gerçekleştirilen trade işlemlerinin geçmişini görüntüleyebilirsiniz. Bu sekmeye geçmek için uygulamanın **alt panelini** kullanın.

### İşlem geçmişini görüntülemek için üç mod bulunmaktadır

Pozisyonlar, Emirler ve İşlemler Sekmenin üst kısmında bu modlar arasında geçiş yapabilirsiniz.

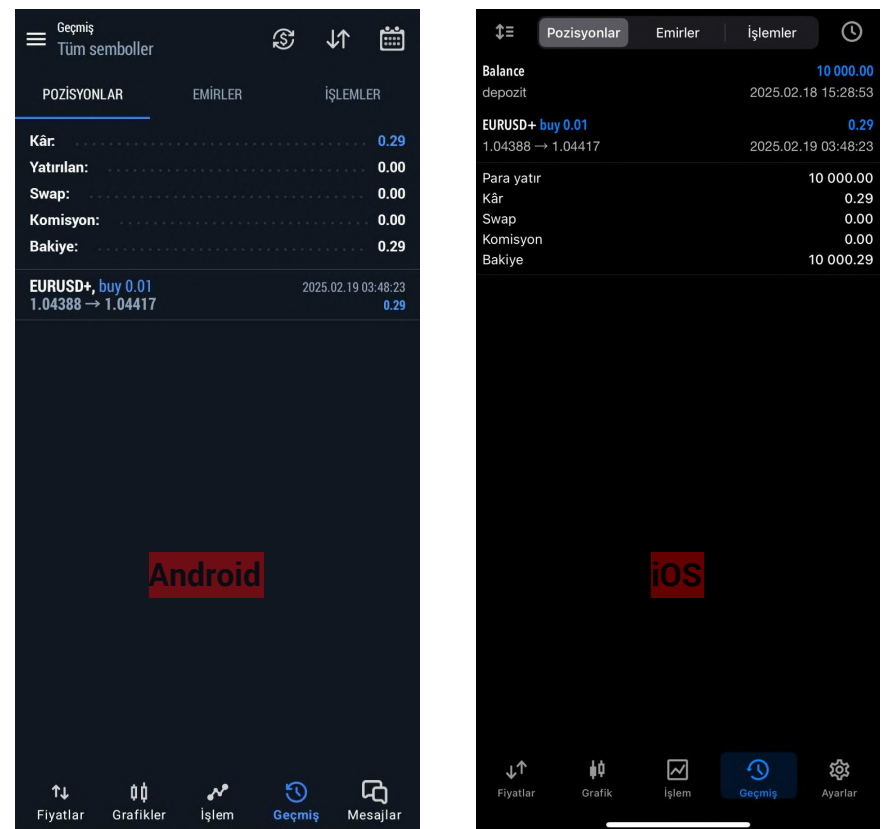

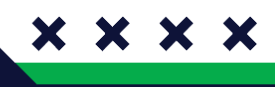

Bizi Takip Et

# MetaTrader 5 Kullanım Kılavuzu

Bu kılavuzda, **GKM FX** olarak Android ve iOS platformlarında MetaTrader 5 kullanımına dair temel bilgileri detaylı bir şekilde ele aldık. İşlem açma ve kapatma süreçlerinden, bekleyen emir türlerine, teknik **göstergelerden** hesap geçmişine kadar platformun sunduğu tüm olanakları adım adım inceledik.

**MetaTrader 5**, gelişmiş işlem özellikleri, kullanıcı dostu arayüzü ve esnek emir yönetimiyle yatırımcılara güçlü bir işlem deneyimi sunar. Piyasaları etkili bir şekilde analiz edebilmek ve işlem **stratejilerinizi** en iyi şekilde uygulayabilmek için platformun sunduğu tüm araçları etkin bir şekilde kullanmanızı öneririz.

**GKM FX** olarak, siz **değerli yatırımcılarımıza** en iyi işlem deneyimini sunmak için sürekli destek sağlamaktayız. Platformla ilgili herhangi bir sorunuz veya **desteğe** ihtiyacınız olursa, müşteri destek ekibimizle iletişime geçebilirsiniz.

Başarılı ve kazançlı işlemler dileriz! **GKM FX** 

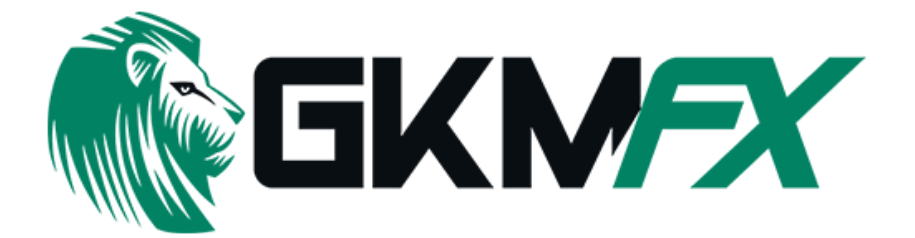

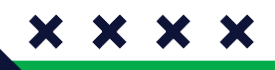

Bizi Takip Et